## Mode opératoire pour GERER L'OFFRE SUR LE SITE DU SC :

## **REPOUSSER LA DATE - MODIFIER LA DUREE - LE TEXTE - PASSER EN POURVUE**

## Une fois dans votre espace, cliquez sur MES ANNONCES, pour trouver l'action à réaliser

| Mon organis      | me                                                                                                    | Gérer mes annonces                                                                                                    |                                   |
|------------------|----------------------------------------------------------------------------------------------------|----------------------------------------------------------------------------------------------------|-----------------------------------|
| (C)<br>Mon résea | u                                                                                                    | MES ANNONCES EN LIGNE MES ANNONCES SUSPENDUES                                                                                                    |                                   |
| Mes formatio     | ons                                                                                                    | Rechercher par référence, libellé d'annonce, ou organisme d'accueil $ ho$                                                                                                    |                                   |
| E)<br>Mes annonc | os                                                                                                    | 🖞 Mettre en ligne 🐵 Suspendre 📋 Archiver 🖒 Actualiser la date de début 🗋 Dupliquer 🗋 Annonce pourvue                                                                                                    |                                   |
| Mes recrutem     | ents                                                                                                    | Tout mon réseau - OK                                                                                                    |                                   |
| ھ                |                                                                                                    | Intitulé de l'annonce (référence) V Début de mission V Organisme (auteur) V Date de publication A Candidatures                                                                                                   | cochez en tête de ligne celle que |
| Espace tute      | ur                                                                                                    | X Accompagner les élèves dans l'adoption d'éco-gestes. 10.11.2022 ECOLE NOTRE DAME DE 28.10.2022 0 reçue V<br>MONCOUTANT<br>Françoise BORDEAU                                                                    | vous voulez gérer                 |
| Mes contac       | ts                                                                                                    | Favoriser l'amélioration du climat scolaire M220055775     07.11.2022     Ecole Jeanne d'Arc     28.10.2022     2 reçues     V       Fabien DAVID     Fabien DAVID     Fabien DAVID     Fabien DAVID     V     V |                                   |
|                  | n<br>Mon organisme                                                                                                    | Gérer mes annonces                                                                                                    |                                   |
|                  | <b>A</b><br>Mon réseau                                                                                                    | MES ANNONCES EN LIGNE MES ANNONCES SUSPENDUES                                                                                                    | Encuito choiciscoz parmi los E    |
|                  | Mes formations                                                                                                    | Rechercher par référence, libellé d'annonce, ou organisme d'accueil                                                                                                    | actions                           |
|                  | E)<br>Mes annonces                                                                                                    | 🖞 Mettre en ligne 🛞 Suspendre 🖀 Archiver 🖒 Actualiser la date de début 🚺 Dupliquer 🚺 Annonce pourvue                                                                                                    |                                   |
|                  | E.<br>Mes recrutements                                                                                                    | Tout mon réseau 👻 OK                                                                                                    |                                   |
|                  | Intitulé de l'annonce (référence) ∨       Début de mission ∨       Organisme (auteur) ∨       Date de publication ∨       Candidatures |                                                                                                    |                                   |
|                  | Espace tuteur                                                                                                    | Vivre des valeurs citoyennes au travers d'évènements 29.08.2022 Ecole Sainte Thérèse 61000 11.07.2022 0 reçue V<br>sportifs en construisant la Génération 2024 M220042912 kristell Chwieducik                    |                                   |
|                  | Mes contacts                                                                                                    | Vierra das valeures attauranas au travas d'évènamentes 2000-2022 Engle Sainto Thérèse 2000-2200-2022 0 roques s r                                                                                                |                                   |

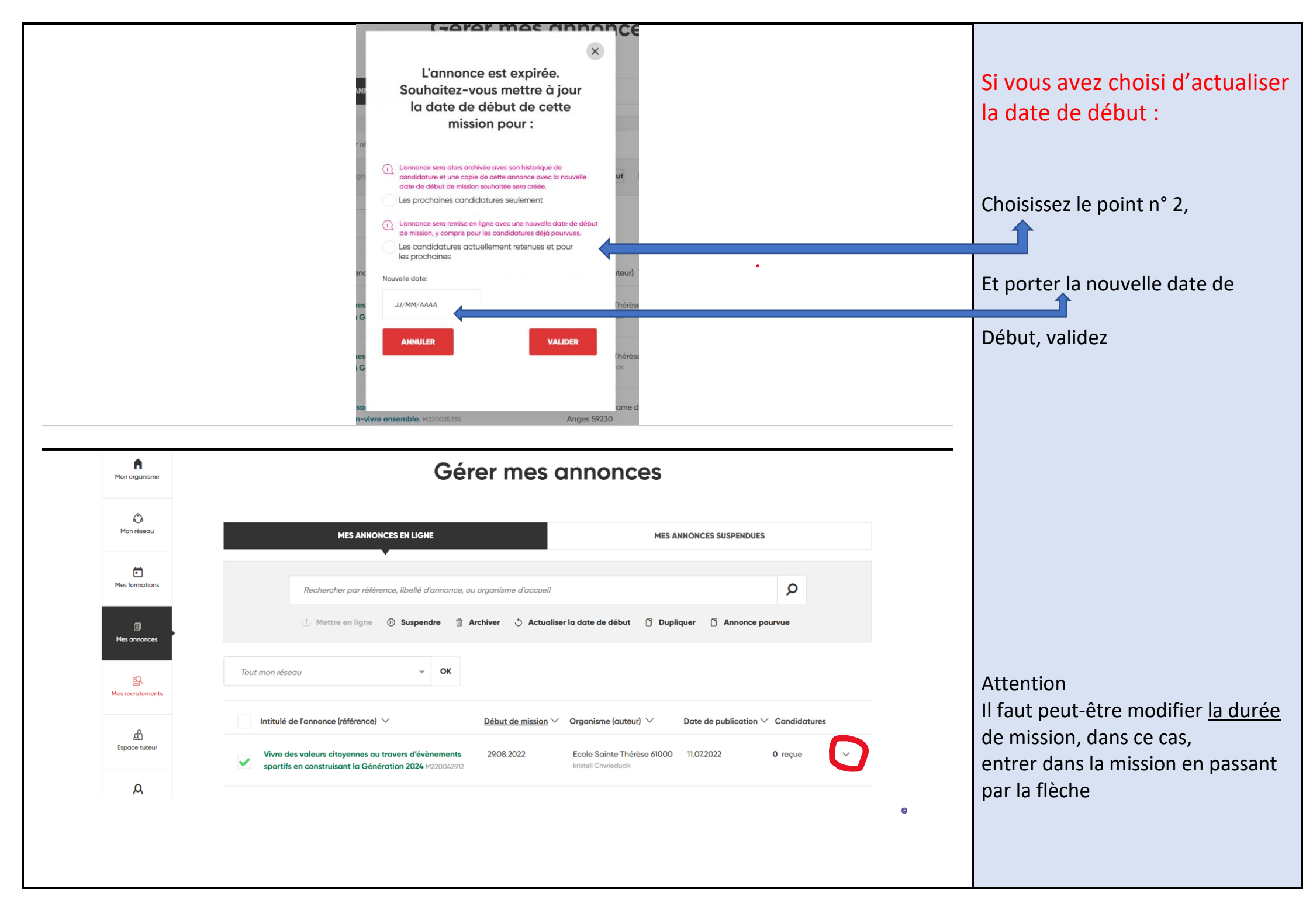

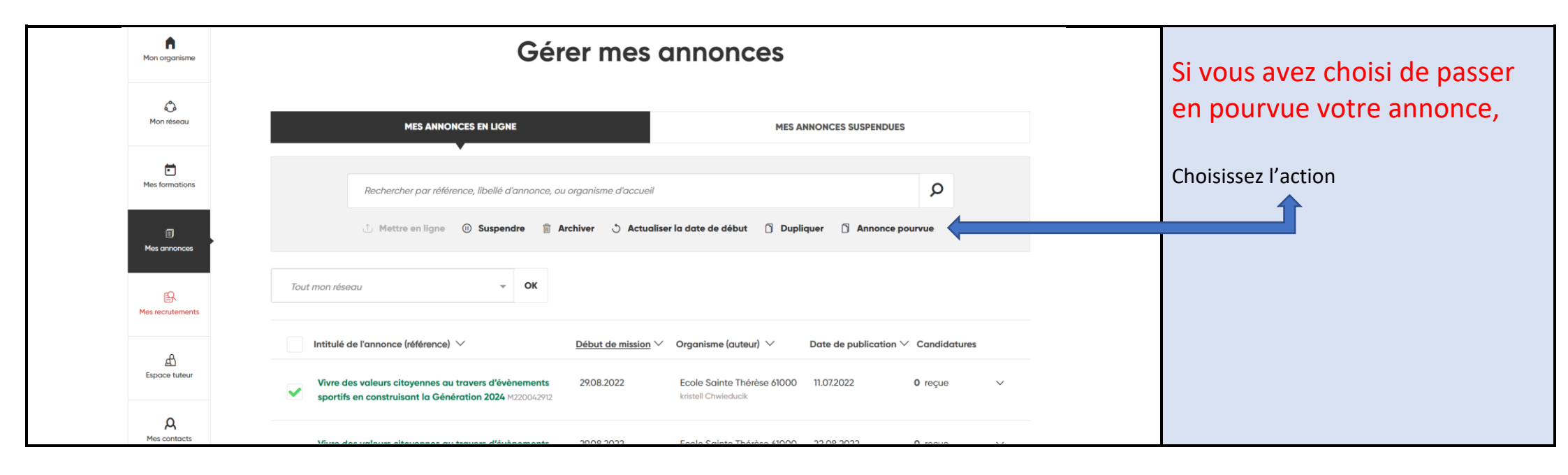

## **Retrouvez vos annonces suspendues**

| Mon organisme     | Gérer mes anno                                                                                                    | onces                                                                                        |  |
|-------------------|----------------------------------------------------------------------------------------------------|----------------------------------------------------------------------------------------------|--|
| Ô.<br>Mon réseau  | MES ANNONCES EN LIGNE                                                                                                   | MES ANNONCES SUSPENDUES                                                                      |  |
| Mes formations    | M22005918d                                                                                                    | ×                                                                                            |  |
| Mes annonces      | ာံ Mettre en ligne 💿 Suspendre 📋 Archiver 💍 Actualiser la date d                                                        | de début 🚺 Dupliquer 🗍 Annonce pourvue                                                       |  |
|                   | Tout mon réseau 👻 OK                                                                                                    | Tous les motifs de suspension - OK                                                           |  |
| Espace tuteur     | Intitulé de l'annonce (référence) >>><br>Accompagner les établissements d'enseignement catholiques dans une démarche de | Organisme (auteur)     Motif de suspension        1-FEDERATION NATIONALE     Annonce pourvue |  |
| A<br>Mes contacts | developement durable<br>M220059186                                                                                      | GESTION DES<br>ETABLISSEMENTS DE<br>L'ENSEIGNEMENT<br>CATHOLIQUE                             |  |
| 8                 |                                                                                                    | Armelle Baril                                                                                |  |

| Mon organisme          | Gérer mes annonces                                                                                                    |                                          |  |
|------------------------|----------------------------------------------------------------------------------------------------|------------------------------------------|--|
| <b>A</b><br>Mon réseau | MES ANNONCES EN LIGNE MES ANNONCES SUSPENDUES                                                                                                    |                                          |  |
| Mes formations         | Rechercher par référence, libellé d'annonce, ou organisme d'accueil                                                                                                    | Vous pouvez choisir de mettre en ligne   |  |
| E)<br>Mes annonces     | 🖞 Mettre en ligne 💿 Suspendre 📋 Archiver 🖒 Actualiser la date de début 📋 Dupliquer 🕥 Annonce pourvue                                                                                                    |                                          |  |
| ER<br>Mes recrutements | Tout mon réseau        Volume     Volume | En cliquant ici, vous pouvez modifier    |  |
| ط<br>Espace tuteur     | Intitulé de l'annonce (référence)      Organisme (auteur)      Motif de suspension        DEVOIRS FAITS     ASSOCIATION DE GESTION     Annonce pourvue                                                                                                    | l'annonce ou actualiser la date de début |  |
| Д                      | PIEZEUUSTINU<br>PIEZEUUSTINU<br>PIEZEUUSTINU<br>PIEZEUUSTINU<br>PIEZEUUSTINU<br>PIEZEUUSTINU<br>PIEZEUUSTINU                                                                                                    |                                          |  |

•